# FA5002/FA5003

产品使用手册

# 前言

FA 系列插片式远程 I/O 模块是埃润技术研发的分布式扩展模块。FA 系列 成套系统主要由耦合器、各种功能 I/O 模块、电源辅助模块以及终端模块组 成。有多种通讯协议总线的耦合器,例如 PROFINET、EtherCAT、Ethernet/IP、 Cclink IE 以及 modbus/TCP 等。I/O 模块可分为多通道数字量输入模块、数 字量输出模块、模拟量输入模块、模拟量输出模块以及各种功能模块、通讯 模块、温度模块等,客户可根据实际现场应用需求进行搭配!

FA5002 是单通道 PNP 编码器模块。FA5003 是单通道 NPN 编码器模块:

# 目录

# 1产品信息

## 1.1模块介绍

## 1.1.1模块描述

FA5002为双通道PNP高速计数模块,FA5003为双通道NPN高速计数模块,用于对工业现场的设备(如手轮、编码器等)进行计数。

## 1.1.2 FA5002技术规格

| 产品型号   |       | FA5002                              |  |  |  |  |
|--------|-------|-------------------------------------|--|--|--|--|
| 产品名称   |       | 高速计数模块(24V/PNP)                     |  |  |  |  |
|        |       | 电源规格                                |  |  |  |  |
|        | 电源电压  | 5V DC (±10 %)                       |  |  |  |  |
|        | 电流消耗  | 270mA                               |  |  |  |  |
|        |       | 输入特性                                |  |  |  |  |
| 输入证    | 通道数   | 2                                   |  |  |  |  |
| 输入信    | 号类型   | PNP                                 |  |  |  |  |
| 输入     | 电压    | 24V                                 |  |  |  |  |
| 计数模式   |       | 线性计数、环形计数                           |  |  |  |  |
| 计数范围   |       | 0~4294967295/-2147483648-2147483647 |  |  |  |  |
| 最大输入频率 |       | 1MHz                                |  |  |  |  |
| 手轮     | 倍率    | X1、X2、X4                            |  |  |  |  |
| 隔离     | 耐压    | 现场侧和数字侧 500V,通道间不隔离                 |  |  |  |  |
| 信号线最大  | 大连接距离 | 2米                                  |  |  |  |  |
|        |       | 物理特性                                |  |  |  |  |
| 尺寸规格   |       | 100mm × 80mm × 12mm                 |  |  |  |  |
| 工作     | 温度    | -10~55℃                             |  |  |  |  |
| 存储     | 温度    | <b>-20~80</b> ℃                     |  |  |  |  |
| 相对     | 湿度    | 95%,无冷凝                             |  |  |  |  |
| 防护等级   |       | IP20                                |  |  |  |  |

## 1.1.3 FA5003技术规格

| 产品型号 | FA5003          |
|------|-----------------|
| 产品名称 | 高速计数模块(24V/NPN) |
|      | 1               |

## הס:גו

|        |       | 电源规格                                |  |  |
|--------|-------|-------------------------------------|--|--|
|        | 电源电压  | 5V DC (±10 %)                       |  |  |
|        | 电流消耗  | 270mA                               |  |  |
|        |       | 输入特性                                |  |  |
| 输入通    | 自道数   | 2                                   |  |  |
| 输入信    | 号类型   | NPN                                 |  |  |
| 输入     | 电压    | 24V                                 |  |  |
| 计数模式   |       | 线性计数、环形计数                           |  |  |
| 计数范围   |       | 0~4294967295/-2147483648-2147483647 |  |  |
| 最大输入频率 |       | 1MHz                                |  |  |
| 手轮     | 倍率    | X1、X2、X4                            |  |  |
| 隔离     | 耐压    | 现场侧和数字侧 500V,通道间不隔离                 |  |  |
| 信号线最大  | 、连接距离 | 2米                                  |  |  |
|        |       | 物理特性                                |  |  |
| 尺寸     | 规格    | 100mm × 80mm × 12mm                 |  |  |
| 工作     | 温度    | <b>-10~55</b> ℃                     |  |  |
| 存储     | 温度    | <b>-20~80</b> ℃                     |  |  |
| 相对     | 湿度    | 95%,无冷凝                             |  |  |
| 防护等级   |       | IP20                                |  |  |

## 2 安装与拆卸

#### 2.1 安装

▶对准好下图所示的模块的缺口处;

▶将 IO 模块沿箭头方向推入 DIN 卡销,将模块放置在 DIN 导轨上;

▶连接电源及信号电缆

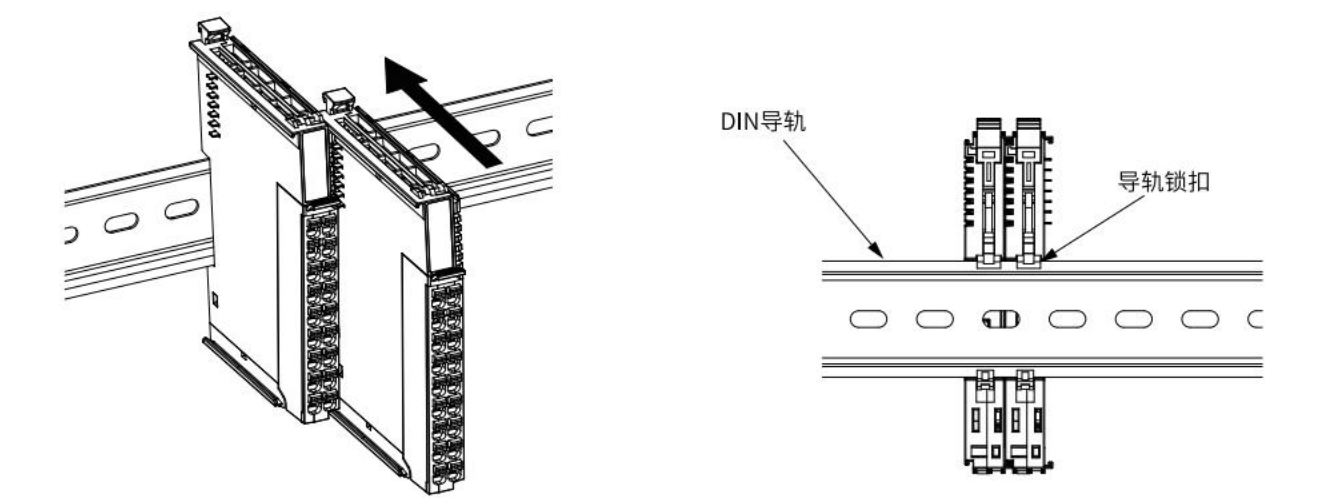

图 2-1 将模块安装到导轨上

2.2拆卸方式

拆卸首先应拆除本模块的所有的信号电缆或电源电缆,然后按箭头方向拉卡销( 下图中的黄色部件),将模块取下。

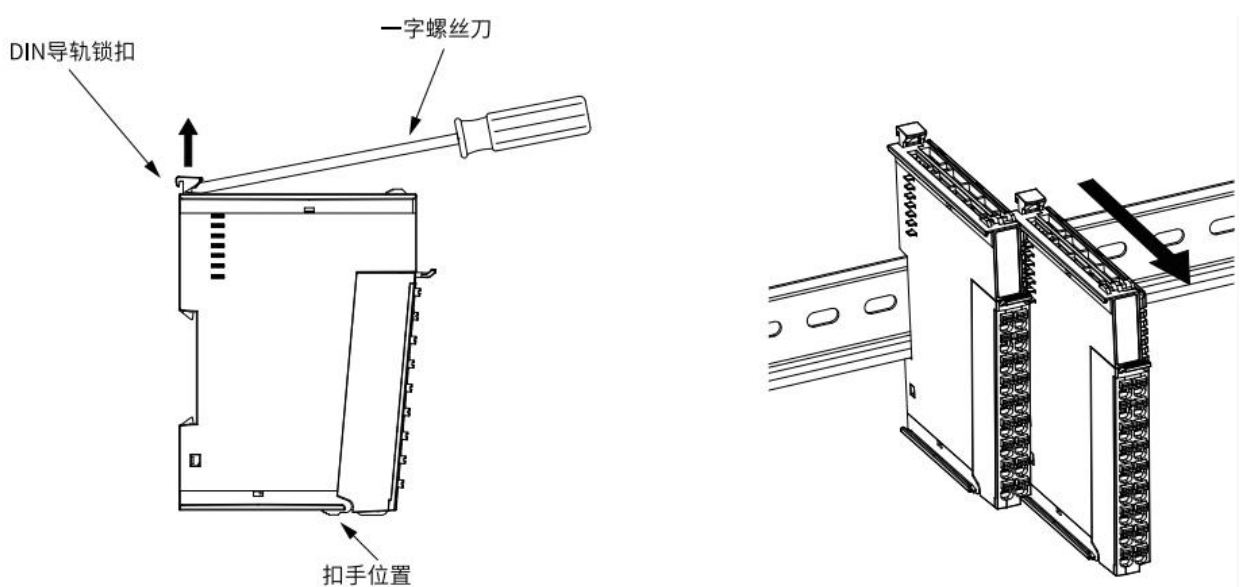

图 2-2 将模块从导轨上拆卸

如果遇到有模块难以安装的情况,切勿使用蛮力进行安装,以免损坏当前的模块 或其他模块;应当将模块从导轨上拆卸,检查模块是否存在某些异常(比如异物堵塞 等),确认没有问题后,再进行插拔。

# 3 接线说明及电源指示灯说明

高速计数模块为两通道,A1、A2、A3为一通道,B1、B2、B3为第二通道,使用编码器 按顺序接入A、B、Z项。A6、B6为第一组24V输出(A6:+24,B6:0V),A7、B7为第二组 24V输出(A7:+24,B7:0V)。

## 3.1 接线图

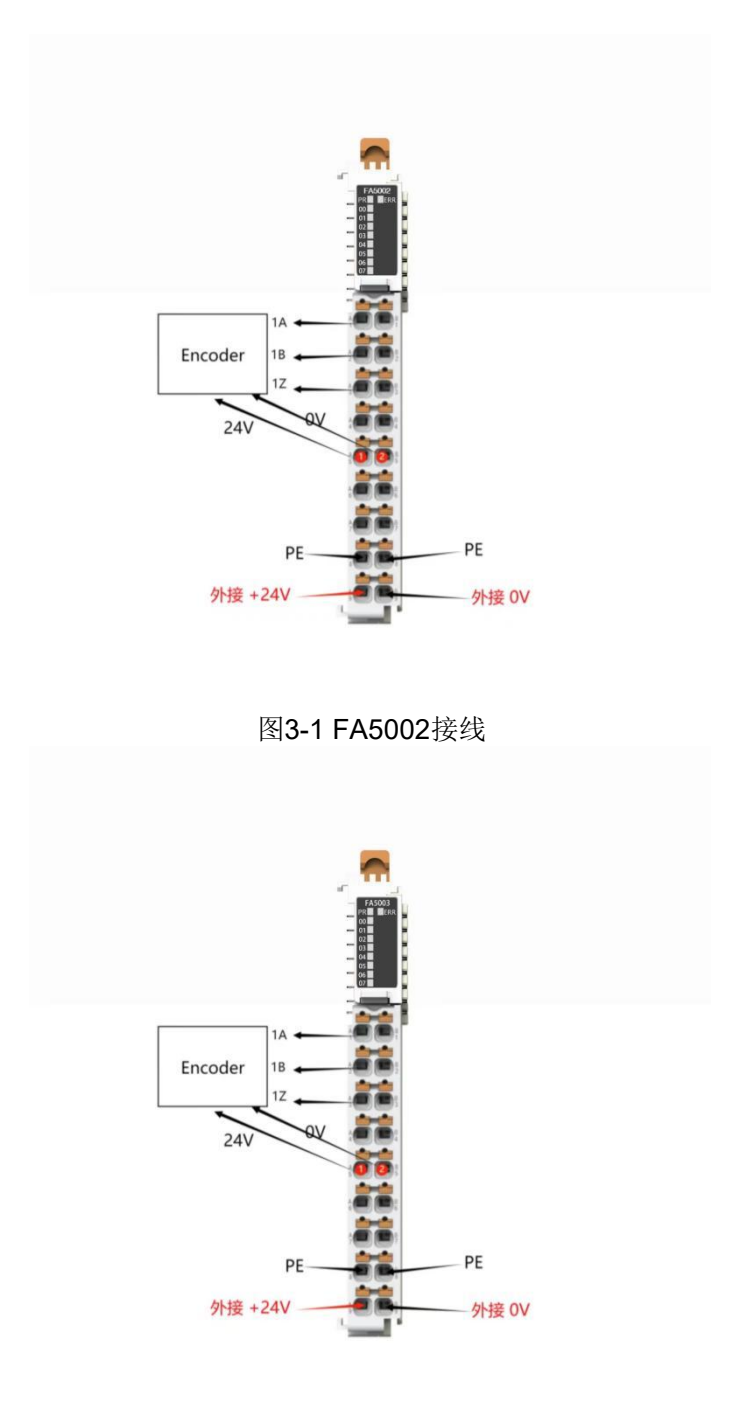

图3-2 FA5003接线

## 3.2 电源指示灯说明

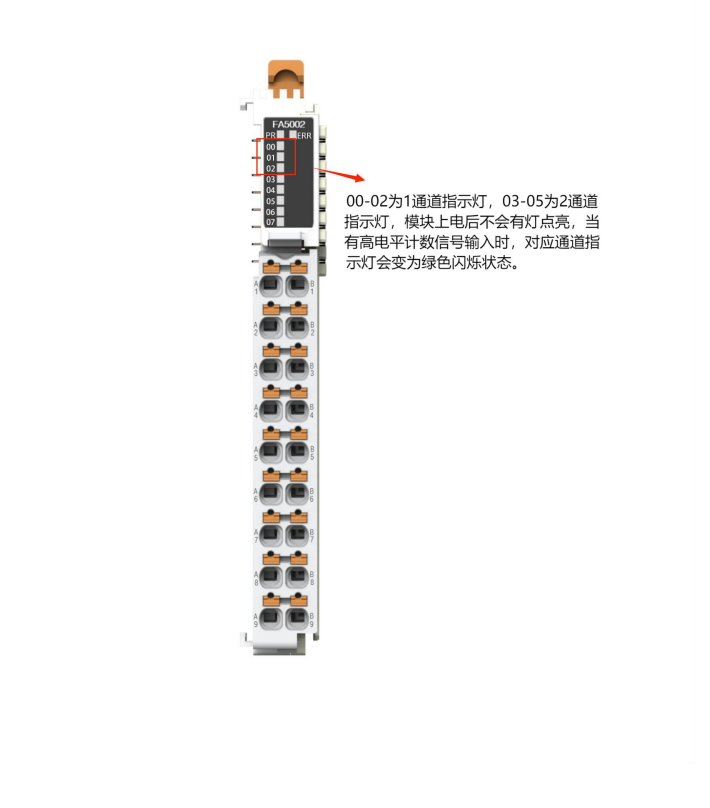

图3-3 FA5002 指示灯说明

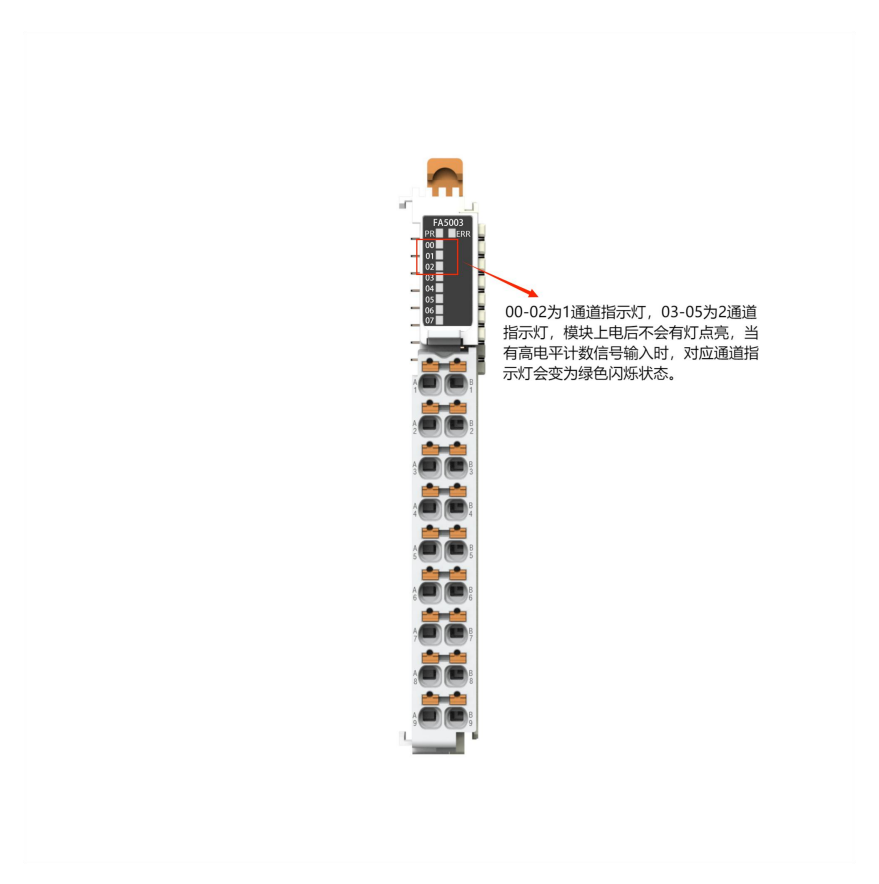

图3-4 FA5003 指示灯说明

## 4 模块功能及实现

#### 4.1模块功能

#### 4.1.1 计数功能

计数功能是FA5002基本功能,用于对现场输入脉冲输入个数的计数等;

#### 4.1.2 Z相功能

此功能可以实现计数过程中,计数值自动清零;

#### 4.1.3 初始值功能

此功能可以设置计数初始值,可以实现计数值从初始值计数;

#### 4.1.4 计数方向功能

此功能可以实现FA5002双向计数;0表示计数方向与实际旋转方向相同,1表示计数 方向与实际旋转方向相反。

#### 4.1.5 锁存功能

此功能可以实现计数过程中,锁存当前计数值;

#### 4.2参数描述

#### 4.2.1 配置参数

下图为FA5002 (FA5003同理) 配置参数设置;

| 参数名称                                       | 参数含义                                   | 参数范围                                                                                                    | 默认值 |
|--------------------------------------------|----------------------------------------|----------------------------------------------------------------------------------------------------|-----|
| Encoder Count<br>Range Of<br>Channel 1     | 计数范围                                   | 线性计数:<br>0:<br>0-4294967295<br>1:<br>-2147483648-2147483648                                                                                                    | 0   |
| Encoder<br>Filtering Of<br>Channel 1       | 防抖功能                                   | 0: Disable<br>1: 850kHz~1MHz<br>2: 100kHz~850kHz<br>3: 70kHz~100kHz<br>4: 24kHz~70kHz<br>5: 3kHz~24kHz<br>6: 1kHz~3kHz<br>7: 700Hz~1kHz<br>8: 500Hz~700Hz<br>9: 1Hz~500Hz | 9   |
| Encoder Count<br>Multiples Of<br>Channel 1 | 计数倍率                                   | 1: 1倍率<br>2: 2倍率<br>4: 4倍率                                                                                                    | 1   |
| Encoder Count<br>Mode Of<br>Channel 1      | 单脉冲计数-正交<br>脉冲计数                       | 1: singlephase<br>2: twophase                                                                                                    | 1   |
| Encoder Count<br>Range Of<br>Channel 2     | Encoder Count<br>Range Of<br>Channel 2 |                                                                                                    | 0   |
| Encoder<br>Filtering Of<br>Channel 2       | 防抖功能                                   | 0:Disable<br>1: 850kHz~1MHz<br>2: 100kHz~850kHz<br>3: 70kHz~100kHz<br>4: 24kHz~70kHz<br>5: 3kHz~24kHz<br>6: 1kHz~3kHz<br>7: 700Hz~1kHz<br>8: 500Hz~700Hz<br>9: 1Hz~500Hz  | 9   |
| Encoder Count<br>Multiples Of<br>Channel 2 | 计数倍率                                   | 1: 1倍率<br>2: 2倍率<br>4: 4倍率                                                                                                    | 1   |
| Encoder Count<br>Mode Of<br>Channel 2      | 单脉冲计数-正交<br>脉冲计数                       | 1: singlephase<br>2: twophase                                                                                                    | 1   |

注:参数设置需要在模块运行前配置,如使用TwinCAT则在Startup中设置;在 OMROM软件中需要在模块的编辑初始化参数设置中找到对应的模块并设置;如不需设置则 采用默认值,不需操作即可;

#### 4.2.2 过程数据

#### 下图为FA5002(FA5003同理)对应的过程数据表;

|           | FA5002                                  |                    |       |  |  |  |
|-----------|-----------------------------------------|--------------------|-------|--|--|--|
| 过程数据      | Name                                    | 含义                 | 数据长度  |  |  |  |
|           | Enable Set<br>Initvalue Of<br>Channel 1 | 通道1的初始值使能          | 1Bit  |  |  |  |
|           | Enable Z Phase Of<br>Channel 1          | 通道1的Z相清零使能         | 1Bit  |  |  |  |
|           | Counting Direction<br>Of Channel 1      | 通道1的计数方向           | 1Bit  |  |  |  |
|           | Enable Channel 1                        | 通道1的计数使能           | 1Bit  |  |  |  |
| 下行数字量     | Enable Latch Of<br>Channel 1            | 通道1的锁存使能           | 1Bit  |  |  |  |
| 1101王     | Enable Set<br>Initvalue Of<br>Channel 2 | 通道2的初始值使能          | 1Bit  |  |  |  |
|           | Enable Z Phase Of<br>Channel 2          | 通道2的Z相清零使能         | 1Bit  |  |  |  |
|           | Counting Direction<br>Of Channel 2      | 通道2的计数方向           | 1Bit  |  |  |  |
|           | Enable Channel 2                        | 通道2的计数使能           | 1Bit  |  |  |  |
|           | Enable Latch Of<br>Channel 2            | 通道2的锁存使能           | 1Bit  |  |  |  |
| 下行横拟量     | Initial Count Value<br>Of Channel 1     | 通道1的计数初始值          | 4Byte |  |  |  |
|           | Initial Count Value<br>Of Channel 2     | 通道 <b>2</b> 的计数初始值 | 4Byte |  |  |  |
|           | Latch Signal Of<br>Channel 1            | 通道1的锁存信号           | 1Bit  |  |  |  |
| <br>      | Enable Signal of<br>Channel 1           | 通道1的使能反馈信号         | 1Bit  |  |  |  |
| 工计数1重     | Latch Signal Of<br>Channel 2            | 通道2锁存信号            | 1Bit  |  |  |  |
|           | Enable Signal of<br>Channel 2           | 通道2的使能反馈信号         | 1Bit  |  |  |  |
|           | Count Value Of<br>Channel 1             | 通道1的计数值            | 4Byte |  |  |  |
|           | Latch Value Of<br>Channel 1             | 通道1的锁存值            | 4Byte |  |  |  |
| 上行模拟量<br> | Count Value Of<br>Channel 2             | 通道2的计数值            | 4Byte |  |  |  |
|           | Latch Value Of<br>Channel 2             | 通道2的锁存值            | 4Byte |  |  |  |

其中下行数据(数字量和模拟量)需要用户根据现场使用场景设置,上行数据为 模块运行反馈的数据

#### 4.3模块操作

#### 4.3.1 计数功能

置FA5002 下行数字量Enable Channel 位,实现FA5002计数功能,此时可采集现场输入脉冲,计数值在上行模拟量Count Value Of Channel位反馈;

#### 4.3.2 Z相功能

先置FA5002 程数据中的下行数字量Enable Channel位,实现FA5002计数功能,然后设置下行数字量Enable Z Phase Of Channel位打开Z相清零功能;

## 4.3.3 初始值功能

```
先置下行模拟量Initial Count Value Of Channel位用户初始值(0-4294967295),再
设置下行数字量Enable Set Initvalue Of Channel 置1(从0到1)打开初始值功能,最
后在下行数字量Enable Channel再通道使能置1(从0到1)
例如:设置
Initial Count Value Of Channel 1= 1000;
Enable Set Initvalue Of Channel 1 = 1;
Enable Channel 1= 1,
Count Value Of Channel 1计数值变为1000,并从1000开始计数;
```

## 4.3.4 计数方向功能

先置FA5002 程数据中的下行数字量Enable Channel位,实现FA5002计数功能,然后设置 下行数字量Count Direction Of Channel位,其中0表示计数方向与实际旋转方向相同, 1表示计数方向与实际旋转方向相反;

## 4.3.5 锁存功能

先置FA5002 程数据中的下行数字量Enable Channel位,实现FA5002计数功能,然后设置下行数字量Enable Latch Of Channel位, 连接+24V与FA5002的锁存通道,实现锁存功能;

# 5 软件组态说明

#### 案例说明 FA5002(PNP) , FA5003(NPN)同下

注意:区别在于FA5002为高电平,FA5003为低电平

## 5.1 TwinCat 组态

本章主要介绍FA系列远程IO的适配器配合IO模块与目前工业主流PLC配置。

1、通信连接图,如图5-1所示。

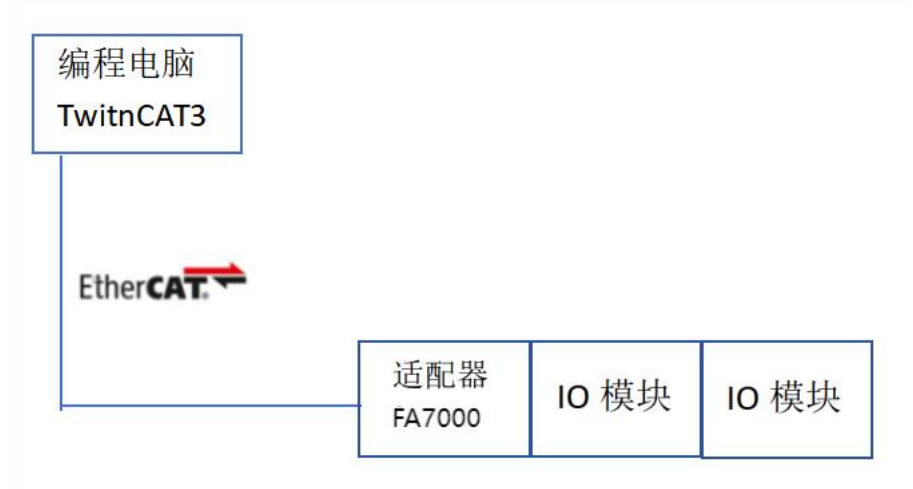

#### 图5-1 通信连接图

2、硬件配置如表5-1所示

|        | 表5-1 硬件配 | 置表          |
|--------|----------|-------------|
| 硬件     | 数量       | 备注          |
| 编程电脑   | 1        | 安装TwinCAT3  |
| FA7000 | 1        | EtherCAT适配器 |
| FA5002 | 1        | 2通道高速计数模块   |
| 网线     | 若干       |             |

#### 3、安装XML描述文件

安装XML描述文件到TwinCAT3中,如图5-2所示。示例默认文件夹为(C:\TwinCAT\3.1\Config\lo\EtherCAT)

| > 此电脑 > | Local Disk (C:) → ProgramFiles → Twin | CAT > 3.1 > Config > Io > EtherCAT > |
|---------|---------------------------------------|--------------------------------------|
|         | 名称                                    | 修改日期                                 |
|         | RES                                   | 2023/11                              |
|         | C AIR_FA7000_23.1130.xml              | 2024/12                              |

图5-2 安装XML描述文件

#### 4、新建工程与设备组态

打开TwinCAT3软件,菜单栏中选择"文件">新建>项目,如图5-3所示,在新建项目窗口中选择"TwinCAT projects",如图5-4 所示。

|                                                                            | 文件(F) 編辑(E)<br>新建(N)<br>打开(O)<br>砂 起始页(E)            | 视圈(V) 项目(P        | ) 调试(D)<br>-3 新廷 | TwinCAT<br>2<br>2<br>2<br>2<br>2<br>3<br>2<br>5<br>5<br>5<br>5<br>5<br>5<br>5<br>5<br>5<br>5<br>5<br>5<br>5 | TwinSAFE<br>取目(P)<br>文件(F)<br>早 × 起始 | PLC 团队(<br>Ctrl+Shift+N<br>Ctrl+N<br>页 -= × | (M)     |    |
|----------------------------------------------------------------------------|------------------------------------------------------|-------------------|------------------|----------------------------------------------------------------------------------------------------|--------------------------------------|---------------------------------------------|---------|----|
| 新建项目                                                                       |                                                      |                   |                  |                                                                                                    |                                      |                                             | ?       | ×  |
| ▶ 最近                                                                       |                                                      | 排序依据: 默认值         | I                | • # [                                                                                                    | Ξ 搜索(Ctr                             | ·l+E)                                       |         | ρ. |
| ▲ 已安装                                                                      |                                                      | TwinCA            | T XAE Proje      | TwinCAT Proje                                                                                               | ects 类型:                             | TwinCAT Projec                              | :ts     |    |
| ▶ TwinCAT Mea<br>TwinCAT Proj<br>TwinCAT PLC<br>TcXaeShell Sc<br>打开 Visual | surement<br>etts<br>lution<br>要查找的内容?<br>Studio 安装程序 |                   |                  |                                                                                                    | TwinC                                | AT XAE System                               | Manager |    |
| 名称(N):                                                                     | TwinCAT Project                                      | 1                 |                  |                                                                                                    | ]                                    |                                             |         |    |
| 位置(L):                                                                     | C:\Users\ABC\Do                                      | ocuments\TcXaeShe | IC.              |                                                                                                    | • 浏览(B)                              | h                                           |         |    |
| 解决方案名称(M):                                                                 | TwinCAT Project                                      | 1                 |                  |                                                                                                    | <ul> <li>为解决</li> <li>添加到</li> </ul> | 5案创建目录(D)                                   | )       |    |

图5-4 选择TwinCAT工程

将于编程电脑连接的IO扫描到工程中,项目树中点击"I/O">"Devices">"Scan",如图5-5所示, 扫描上来的硬件组态如图5-6 所示。

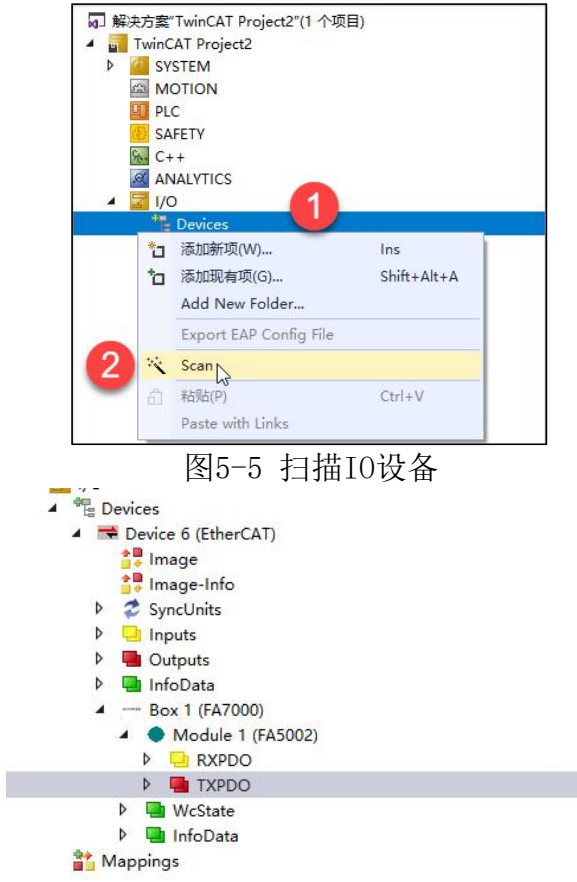

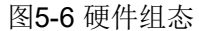

5、参数配置

| 解决方案资源管理器                                                                                                    | <b>-</b> ₽×  <mark>⊺</mark> | est1 -⊧ ×                                                                                                    |                                                                                                    |                                                                                                    |                                                                |                                                                                                    |
|----------------------------------------------------------------------------------------------------|-----------------------------|----------------------------------------------------------------------------------------------------|----------------------------------------------------------------------------------------------------|----------------------------------------------------------------------------------------------------|----------------------------------------------------------------|----------------------------------------------------------------------------------------------------|
| o o 🕁 📇 •   'o • #   🗲 🗕                                                                                                    |                             | General Ether                                                                                                    | AT Process                                                                                                    | Data Pic Slots                                                                                                    | Sta 2                                                          | CoE - Online Online                                                                                                    |
| 覺索解決方案资源管理器(Ctrl+;)                                                                                                    | <i>-</i> م                  |                                                                                                    |                                                                                                    |                                                                                                    |                                                                |                                                                                                    |
| G] 解决方案"Test1"(1 个项目)<br>▲ Test1<br>▶ SYSTEM<br>MOTION                                                                                                    |                             | Update<br>Advance                                                                                                    | e List<br>red                                                                                                    | Auto Update                                                                                                    | Single U                                                       | Jpdate Show Offline Data                                                                                                    |
| III PLC     SAFETY     SAFETY     VISION                                                                                                    |                             | Index<br>1000                                                                                                    | Name<br>Device type                                                                                                    | Chine Data                                                                                                    | Flags<br>RO                                                    | Value<br>0x00001389 (5001)                                                                                                    |
|                                                                                                    |                             | + 1018:0                                                                                                    | Identity                                                                                                    | - D - t -                                                                                                    | RO                                                             | >4 <                                                                                                    |
| The Devices     The Device 6 (EtherCAT)     The Device 6 (EtherCAT)     The Image     The Image     The Imag |                             | <ul> <li>⇒ 2000:01</li> <li>⇒ 2000:01</li> <li>⇒ 2000:03</li> <li>⇒ 2000:04</li> <li>⇒ 2000:05</li> <li>⇒ 2000:06</li> <li>⇒ 2000:06</li> <li>⇒ 2000:07</li> <li>⇒ 2000:06</li> <li>⇒ 2000:07</li> <li>⇒ 603:00</li> <li>⊕ F030:0</li> <li>⊕ F030:0</li> </ul> | Encoder Cou<br>Encoder Cou<br>Encoder Filte<br>Encoder Cou<br>Encoder Cou<br>Encoder Cou<br>Encoder Cou<br>Encoder Cou<br>Encoder Cou<br>Encoder Cou<br>Scaned Moc<br>Module Diag | Int Range Of Chan<br>Int Multiples Of C<br>ering Of Channel 1<br>Int Mode Of Chan<br>Int Range Of Chan<br>ering Of Channel 9<br>Fring Of Channel 9<br>Int Mode Of Chan<br>Module Ident List<br>fue Ident List<br>gnosis List | RW<br>RW<br>RW<br>RW<br>RW<br>RW<br>RW<br>RW<br>RW<br>RO<br>RO | 0 ~ 4294967295 (0)         *1 (1)         1Hz~500Hz (9)         single-phase (1)         0~4294967295 (0)         *1 (1)         1Hz~500Hz (9)         single-phase (1)         > 1 < |

图5-7

项目树中选择"I/O">"Devices">"Device6(EtherCAT)">"Box1(FA7000)">"Mobule1(FA5002))">"TXPDO"可设置参数进行计数,结果如图5-8 所示。

| 解决方案资源管理器                                                                                                    | <b>•</b> ₽ × | Test1 ⇔ ×                                                                                                    |     |        |                                                       |                                                                    |                                                                                      |                                                                              |        |
|----------------------------------------------------------------------------------------------------|--------------|----------------------------------------------------------------------------------------------------|-----|--------|-------------------------------------------------------|--------------------------------------------------------------------|--------------------------------------------------------------------------------------|------------------------------------------------------------------------------|--------|
| ○ ○ ☆ ☆ - 'o - ♂ / <b>&gt; -</b>                                                                                                    |              | Name                                                                                                    | [X] | Online | Туре                                                  | Size                                                               | >Add                                                                                 | In/Out                                                                       | Linkec |
| 搜索解决方案资源管理器(Ctrl+;)                                                                                                    | ρ.           | Enable Set Initvalue Of Channel 1                                                                                                    |     | 0      | BIT                                                   | 0.1                                                                | 39.0                                                                                 | Outp                                                                         |        |
| 確医時決力 監武術告世編(Cr1+2)<br>「 解決方案(Test1*(1 个项目)<br>▲ 『 Test1<br>▶ @ SYSTEM<br>△ MOTION<br>▶ @ PLC<br>② SAFETY<br>④ C++<br>④ VISION<br>④ ANALYTICS<br>▲ ② I/O<br>▲ *** Device 5 (EtherCAT)<br>③ Image<br>● ③ Image<br>● ③ Image<br>● ③ Image<br>● ③ Image<br>● ③ Image<br>● ③ Image<br>● ③ Outputs<br>▶ ④ Outputs<br>▶ ④ Outputs | • در         | <ul> <li>Enable 22 Phase Of Channel 1</li> <li>Count Direction Of Channel 1</li> <li>Count Direction Of Channel 1</li> <li>Enable Channel 1</li> <li>Enable Channel 1</li> <li>Enable 25 Initivalue Of Channel 2</li> <li>Count Direction Of Channel 2</li> <li>Count Direction Of Channel 2</li> <li>Enable Latch Of Channel 2</li> <li>Enable Latch Of Channel 2</li> <li>Initial Count Value Of Channel 1</li> <li>Initial Count Value Of Channel 2</li> </ul> |     |        | BIT<br>BIT<br>BIT<br>BIT<br>BIT<br>BIT<br>BIT<br>DINT | 0.1<br>0.1<br>0.1<br>0.1<br>0.1<br>0.1<br>0.1<br>0.1<br>0.1<br>0.1 | 39.1<br>39.2<br>39.3<br>39.4<br>39.5<br>39.6<br>39.7<br>40.0<br>40.1<br>41.0<br>45.0 | Outp<br>Outp<br>Outp<br>Outp<br>Outp<br>Outp<br>Outp<br>Outp<br>Outp<br>Outp |        |
|                                                                                                    |              |                                                                                                    |     |        |                                                       |                                                                    |                                                                                      |                                                                              |        |
| Mappings                                                                                                    |              |                                                                                                    |     |        |                                                       |                                                                    |                                                                                      |                                                                              |        |

图5-8 监视结果

1、通信连接图,如图5-9所示。

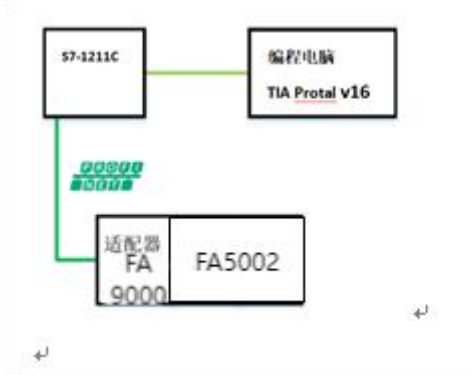

图5-9通信连接图

2、硬件配置如表5-9所示

| 硬件     | 数量 | 备注                         |  |  |  |  |
|--------|----|----------------------------|--|--|--|--|
| 编程电脑   | 1  | 安装TIA Portal V16           |  |  |  |  |
| 控制器    | 1  | 1211C                      |  |  |  |  |
| FA9000 | 1  | PROFINET适配器                |  |  |  |  |
| FA5002 | 1  | 2通道高速计数模块(24V/PN<br>P,可配置) |  |  |  |  |
| 网线     | 若干 |                            |  |  |  |  |

主口面供配罢主

#### 3、新建工程与设备组态

打开TIA Portal V16,选择新建工程并组态,如图5-10所示。

|                                                                                                    | 添加新设备                                                                                                    |          |
|----------------------------------------------------------------------------------------------------|----------------------------------------------------------------------------------------------------|----------|
| ● 显示所有设备                                                                                                    | ▼ IT SIMARC \$7.1200           ▼ IT CPU                                                                                                    |          |
| 🌔 添加新设备                                                                                                    |                                                                                                    |          |
|                                                                                                    | CPU 1211C AC/DC/Rly                                                                                                    |          |
|                                                                                                    | → III CPU 1211C DC/DC/DC<br>→ III CPU 1211C DC/DC/DC<br>→ III CPU 1211C DC/DC/Rly<br>び 後号: 6ES7 211-18E40-0X80                                                                                                    |          |
|                                                                                                    | HMI ・ CPU 1212C AC/DC/Rly 版式: V4.2                                                                                                    | <b>.</b> |
|                                                                                                    | ► The second second se |          |
|                                                                                                    | → 📴 CPU 1212C DC/DC/Rly 说明:                                                                                                    |          |
|                                                                                                    | ▶ 📴 CPU 1214C AC/DC/Rly 50 KB 工作存储器:120/240VAC电源、板野                                                                                                    | 戝 DI6 x  |
| 🔵 组态网络                                                                                                    | → □ CPU 1214C DC/DC/DC 24VDC 福型源型・DQ4 × 34电器和 A12 的<br>120/24004C 東海・活動また。                                                                                                    | 可通过      |
|                                                                                                    | ▶ □ CPU 1214C DC/DC/Rly 教字軍信号板扩展)和 4 路際小輪出:信号                                                                                                    | 板扩展      |
|                                                                                                    | PC 糸领 ) 📴 CPU 1215C AC/DC/Rly 板载 I/O:多达 3 个用于串行通信的通信模                                                                                                    | £ :      |
|                                                                                                    | ▶ 1 CPU 1215C DC/DC/DC 0.04 ms/1000 没指令: PROFINET接口,用                                                                                                    | 士编程      |
|                                                                                                    | CPU 1215C DC/DC/Rly                                                                                                    |          |
|                                                                                                    | ▶ [j] CPU 1217C DC/DC/DC                                                                                                    |          |
| and the second second second second second second second second second second second second second second second | ► 🛅 CPU 1212FC DC/DC/DC                                                                                                    |          |
|                                                                                                    | ► 🛅 CPU 1212FC DC/DC/Rly                                                                                                    |          |
|                                                                                                    | ► 🛅 CPU 1214FC DC/DC/DC                                                                                                    |          |
| ● 帮助                                                                                                    | ► 📴 CPU 1214FC DC/DC/Rly                                                                                                    |          |
|                                                                                                    | ► 📴 CPU 1215FC DC/DC/DC                                                                                                    |          |
|                                                                                                    | ► 📴 CPU 1215FC DC/DC/Rly                                                                                                    |          |
|                                                                                                    | ► 🛅 CPU SIPLUS                                                                                                    |          |
|                                                                                                    |                                                                                                    |          |
| 1                                                                                                    | ☑ 打开设备视图 添加                                                                                                    |          |

图5-10 新建工程

#### 4、添加 GSDML 文件

在新建的项目中选择"选项"——"管理通用站描述文件(GSD) 在弹出的管理通用站描述文件对话框中,单击源路径右侧的 ,选择 GSDML 存放的路径,选中对应的 GSDML 文件后,选择安装,如5-11所示。

| ● 全部考文本公<br>● 全部考文本公<br>● 全部考试会<br>● 全部考试会<br>● 大能检的内容<br>● 文件<br>● GSDML-V2-42-HREABOC<br>● MPS元量<br>● MPS元量<br>● MPS元量<br>● MPS元量<br>● MPS元量<br>● Simalic Shell<br>> ● MPS元量<br>● Simalic Shell<br>> ● Simalic Shell<br>> ● Simalic Shell<br>> ● Simalic Shell<br>■ Simalic Shell<br>■ Simalic Shell | 日5128 > PLC<br>2<br>自動 Automation<br>+ PLC 1 (CPU 121 | 件(GSD) (0)<br>管理道用站器述文件                      |                                                                                     | sakana . |                                                               |
|----------------------------------------------------------------------------------------------------|-------------------------------------------------------|----------------------------------------------|-------------------------------------------------------------------------------------|----------|---------------------------------------------------------------|
|                                                                                                    | ▲ 歴示参考文本(W)<br>(□ 全局線(G)                              | ] 已安装的 GSD [ 项]<br>兼給任: F:项目51               | 目中的 GSD<br>128/AdditionalFiles/GSD                                                  | 3        |                                                               |
|                                                                                                    | 1<br>                                                 | <b>令入路径的内容</b> ○ 文件   GSDML-V2.42-AIR € A900 | 须适交体来                                                                               | × 48     | <ul> <li>PLC1</li> <li>DI 6/DQ 4_1</li> <li>Al 2_1</li> </ul> |
| Simatic Shell         「Use_2           「         当 Win10 (Ci)           > 重 改年 (Di)         > 重 改年 (Di)           > 重 改年 (Di)         ● 載年 (Di)           > 量 改年 (Di)         ● 載年 (Di)           ● 載年 (Di)         ● 載年 (Di)           ● 載年 (Di)         ● 載年 (Di)           ● 載年 (Di)         ● 載年 (Di)           ● 載年 (Di)         ● 載年 (Di)           ● ● ○ ○ ● ○ ○ ● ○ ○ ● ○ ○ ● ○ ○ ● ○ ○ ● ○ ○ ● ○ ○ ● ○ ○ ● ○ ○ ● ○ ○ ● ○ ○ ● ○ ○ ● ○ ○ ● ○ ○ ● ○ ○ ● ○ ○ ● ○ ○ ● ○ ○ ● ○ ○ ● ○ ○ ● ○ ○ ● ○ ● ○ ○ ● ○ ○ ● ○ ○ ● ○ ○ ● ○ ●                                                                                                    |                                                       | ,                                            | ● 貞思<br>> ● WPS云垂<br>> ▲ Administrator<br>> ■ 印和語<br>> ● WPS云垂                      |          | HSC_1<br>HSC_2<br>HSC_3<br>HSC_4<br>HSC_5<br>HSC_6<br>Pulse_1 |
| BaiduNetdiskDownload                                                                                                    |                                                       |                                              | P                                                                                   |          | Pulse_2                                                       |
|                                                                                                    |                                                       | <                                            | Simate Shell<br>> 型 Win10 (Cc)<br>> 重 软件 (Dc)<br>> 重 文冊 (E)<br>▼ 重 探乐 (行)<br>> 6001 |          | > Pulse_3<br>Pulse_4<br>PROFINET接口_1                          |

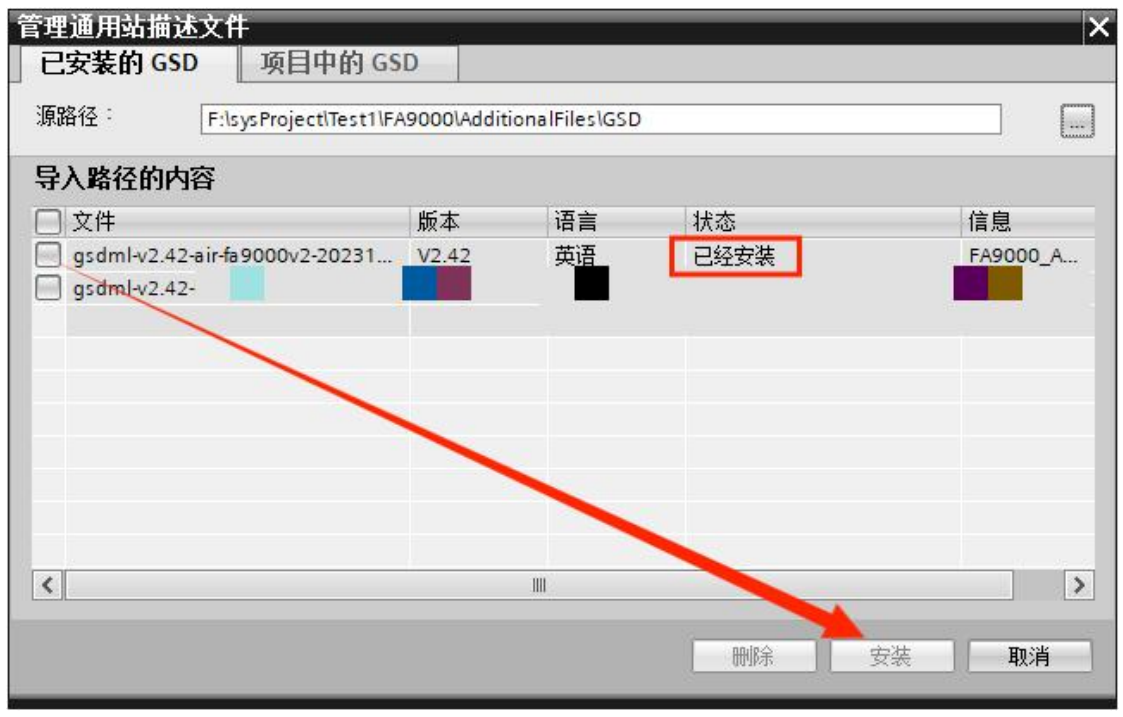

图5-11 添加GSD

5、组态设备,在网络视图中展开硬件目录,并选择耦合器,如图5-12所示,双击耦合器进入设备视图中组态I/0模块,如图5-13所示。

| 173000 一 区田和内沿                 |                   |                                       |                                                                              | _ # = X | 硬件目录                                                                                                    |
|--------------------------------|-------------------|---------------------------------------|------------------------------------------------------------------------------|---------|----------------------------------------------------------------------------------------------------|
|                                |                   | 🛃 拓扑初                                 | 🚹 📥 网络视图 🛛 🕅                                                                 | 设备视图    | 选项                                                                                                    |
| 💦 网络 🔡 连接 HMI连接 🔷 🕎 📆 🖽 💷 🔍 🛨  | <b>E</b>          | 网络概览 连接                               | O 通信 VPN                                                                     | 远程控制    |                                                                                                    |
|                                | ×.                | · · · · · · · · · · · · · · · · · · · | 类型                                                                           | ·       | ✔ 目录                                                                                                    |
|                                | 2                 | <ul> <li>S7-1200 station</li> </ul>   | _1 S7-1200 station                                                           |         | <捜索>                                                                                                    |
| PLC_1                          |                   | PLC_1                                 | CPU 1211C AC/D                                                               | C/Rly   | ☑ 过渡   配置文件 《全部》                                                                                                    |
| CPU 1211C                      |                   | ✓ GSD device_1                        | GSD device                                                                   |         |                                                                                                    |
|                                |                   | · 00                                  | 143000                                                                       |         | нм 🛅 нм                                                                                                    |
|                                |                   |                                       |                                                                              |         | ▶ III PC 系统                                                                                                    |
| PN/IE_1                        |                   |                                       |                                                                              |         | ▶                                                                                                    |
|                                |                   |                                       |                                                                              |         | ▶ 📠 检测和监视                                                                                                    |
|                                |                   |                                       |                                                                              |         | ▶ 🌆 分布式 I/O                                                                                                    |
|                                |                   | -                                     |                                                                              |         | 」 供电与图电                                                                                                    |
|                                |                   | -                                     |                                                                              |         | ▶ <u>■</u> 現场设备                                                                                                    |
| AIR<br>FA9000 pp. uoput        |                   |                                       |                                                                              |         | ▲ 目白現場設置                                                                                                    |
| PLC_1                          |                   |                                       |                                                                              |         | PROFINET IO                                                                                                    |
|                                |                   |                                       |                                                                              | 2       | Drives                                                                                                    |
|                                |                   |                                       |                                                                              | -       | Encoders                                                                                                    |
|                                |                   |                                       |                                                                              |         | Gateway                                                                                                    |
|                                |                   |                                       |                                                                              |         |                                                                                                    |
|                                |                   |                                       |                                                                              |         |                                                                                                    |
|                                |                   |                                       |                                                                              |         | FA9000                                                                                                    |
|                                | <b>厨 月10 归大</b> 汎 | 4                                     |                                                                              |         |                                                                                                    |
|                                | 图5-12 纽公议         | 亩                                     |                                                                              |         |                                                                                                    |
| FA9000 → 未分组的设备 → AIR [FA9000] |                   |                                       |                                                                              | _ 🗖 🗖   | × 硬件目录                                                                                                    |
|                                |                   | <b>唐</b> 拓打                           | ト视图 👗 网络视图                                                                   | 🛐 设备视图  | 选项                                                                                                    |
| 🛃 🔄 🖾 🖾 🛄 🔍 ±                  |                   | 既览                                    |                                                                              |         |                                                                                                    |
|                                | ^ <b>**</b> •     | 其块                                    | 机架 插槽 1地址                                                                    | L Q地址   | ~ 目录                                                                                                    |
|                                | =                 | AIR                                   | 0 0                                                                          |         | ▲ <搜索>                                                                                                    |
|                                |                   | PN-IO                                 | 0 0 X1                                                                       |         | ☑ 过滤 配置文件 <全                                                                                                    |
| ple.                           |                   |                                       | 0 2                                                                          |         | - <b>D</b>                                                                                                    |
|                                |                   |                                       | 0 3                                                                          |         | = A                                                                                                    |
|                                |                   |                                       | 0 4                                                                          |         | AO                                                                                                    |
|                                |                   |                                       | 0 5                                                                          |         |                                                                                                    |
| DP-NORM                        |                   |                                       | 0 6                                                                          |         | - DO                                                                                                    |
|                                | <u>*</u>          |                                       | 0 7                                                                          |         | IOLK                                                                                                    |
|                                |                   |                                       | 0 9                                                                          |         | T PO                                                                                                    |
|                                |                   |                                       |                                                                              |         | EA5001                                                                                                    |
|                                |                   |                                       | 0 10                                                                         |         |                                                                                                    |
|                                |                   |                                       | 0 10 0 11                                                                    |         | FA5002                                                                                                    |
|                                |                   |                                       | 0 10<br>0 11<br>0 12                                                         |         | FA5002                                                                                                    |
|                                |                   |                                       | 0 10<br>0 11<br>0 12<br>0 13                                                 |         | FA5002<br>FA5003<br>FA5012<br>FA5121                                                                                                    |
|                                |                   |                                       | 0 10<br>0 11<br>0 12<br>0 13<br>0 14                                         |         | FA5002<br>FA5003<br>FA5012<br>FA5121                                                                                                    |
|                                |                   |                                       | 0 10<br>0 11<br>0 12<br>0 13<br>0 14<br>0 15<br>0 16                         |         | FA5002<br>FA5012<br>FA5112<br>FA5121<br>FA5121<br>FA5121<br>FA5121                                                                                                    |
|                                |                   |                                       | 0 10<br>0 11<br>0 12<br>0 13<br>0 14<br>0 15<br>0 16<br>0 17                 |         | ● FA5002<br>● FA5003<br>● FA5012<br>● FA5121<br>● FA5121<br>● FA5121<br>● FA5121<br>● FA5121<br>● FA5121<br>● FA5121<br>● FA5121<br>● FA5121<br>● FA5012<br>● FA5012<br>● |
|                                |                   |                                       | 0 10<br>0 11<br>0 12<br>0 13<br>0 14<br>0 15<br>0 16<br>0 17<br>0 18         |         | ● FA5002<br>● FA503<br>● FA5012<br>● FA5121<br>● 〒 RELAY<br>● 圖 前诺模块                                                                                                    |
|                                |                   |                                       | 0 10<br>0 11<br>0 12<br>0 13<br>0 14<br>0 15<br>0 16<br>0 17<br>0 18<br>0 18 |         |                                                                                                    |

图5-13 组态I/0模块

在网络视图中为I0分配控制器,鼠标单击I0模块中"未分配",选择PLC\_1.PROFINET 接口\_1,如图5-14所示。

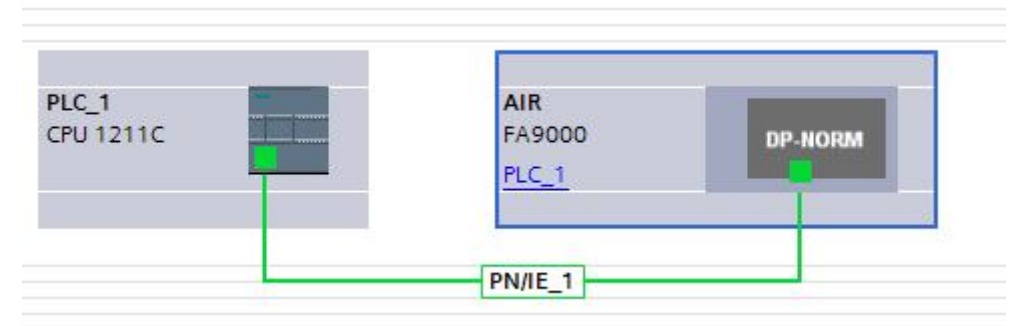

图5-14分配IO控制器

设置I/O模块的IP地址,在设备视图中,鼠标双击模块进入属性视图中,如图5-15所示。

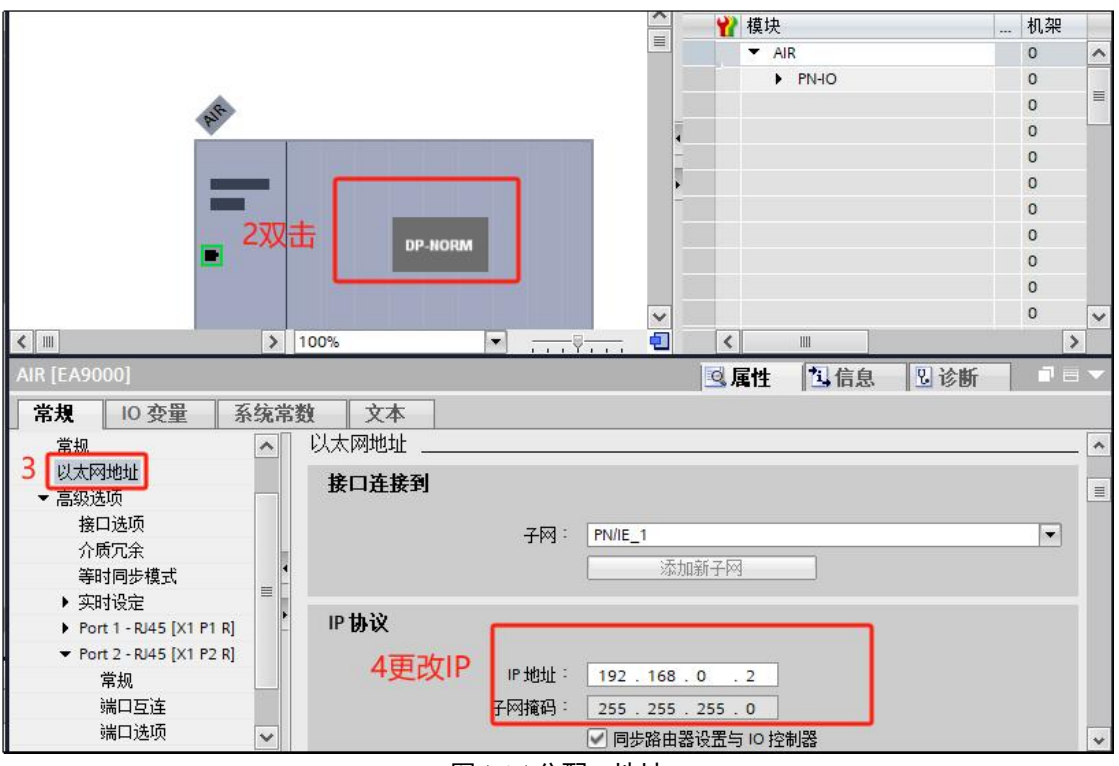

图5-15 分配IP地址

远程I/0模块分配设备名称,右键模块选择"分配设备名称"如图4-15,选择接口类型以及更新列表并分配名称如图5-16所示。

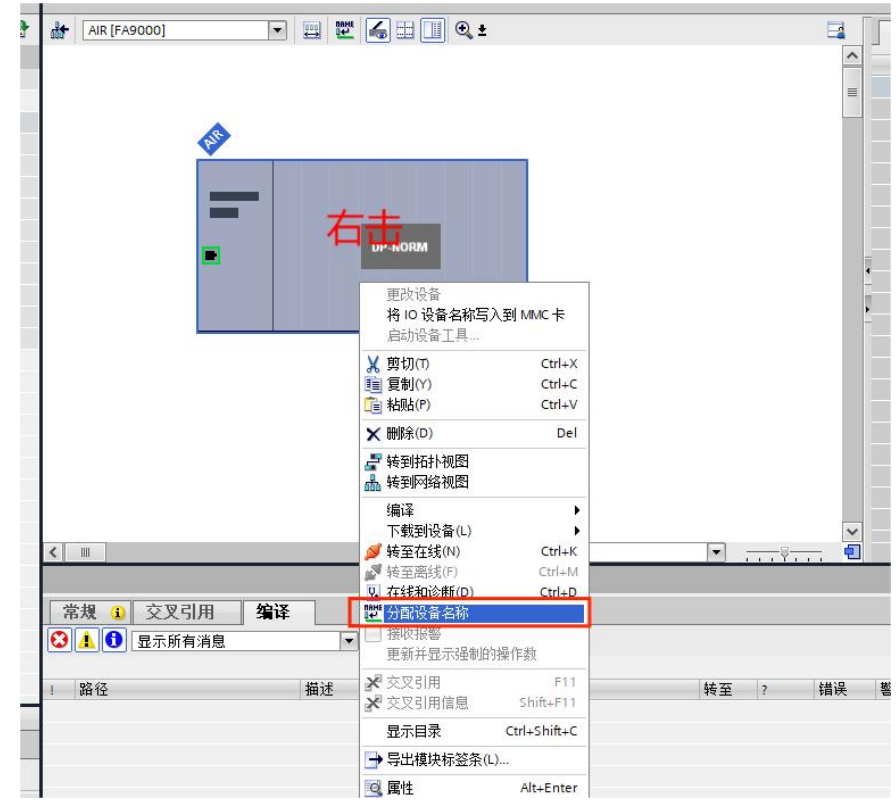

图5-16 写入设备名称

| 分配 PROFINET 设备名称              | •           |               |           |                          |                 | ×     |
|-------------------------------|-------------|---------------|-----------|--------------------------|-----------------|-------|
| -                             |             | 组态的 PROF      | INET 设备   |                          |                 |       |
|                               |             | PROFIN        | ET设备名称:   | air                      |                 | -     |
|                               |             | 转             | 换后的名称:    | air                      |                 |       |
|                               |             |               | 设备类型:     | FA9000                   |                 |       |
|                               |             |               |           |                          |                 |       |
|                               |             | 在线访问          |           |                          |                 |       |
|                               |             | PG/PC         | 接口的类型:    | PN/IE                    |                 |       |
|                               |             |               | PG/PC 接口: | Realtek PCIe GbE Fa      | mily Controller |       |
|                               |             | 设备过滤器         |           |                          |                 |       |
|                               |             | 🔽 仅显示         | 同一类型的设备   | ÷                        |                 |       |
|                               |             | 口仅显示          | 参教设置错误的   | 设备                       |                 |       |
|                               |             | 口仅現示          | 没有名称的设备   |                          |                 |       |
|                               |             |               |           |                          |                 |       |
|                               | PP 地址       | MAC the th    | 设备        | PRCTIMET设备名称             | 状态              |       |
|                               | 192.168.0.2 | 00-A0-46-11-7 | AIR 2     | IN THE REAL PROPERTY AND | ▲ 设备名称不同        |       |
|                               |             |               |           |                          |                 |       |
| □ 闪烁 LED                      |             |               |           |                          |                 |       |
|                               |             |               |           |                          |                 |       |
|                               |             |               |           |                          |                 |       |
|                               |             |               |           |                          |                 | 公布1なわ |
|                               |             |               |           | -0                       |                 | 力能看你  |
|                               |             |               |           |                          |                 |       |
|                               |             |               |           |                          |                 |       |
| 在线状态信息:                       |             |               |           |                          |                 |       |
| <ol> <li>搜索完成。找到1个</li> </ol> | ~设备(共 2 个)。 |               |           |                          |                 |       |
|                               |             |               |           |                          |                 |       |
|                               |             |               |           |                          |                 |       |
|                               |             |               |           |                          | _               |       |
|                               |             |               |           |                          |                 | 天闭    |

图5-16

5、程序下载与设备监控

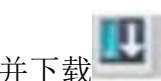

网络视图中选择所有设备并下载 如图5-17所示,程序下载完成后启动CPU运行, 并点击转至在线查看监控通讯是否正常,如图5-18所示。

|                                                                                                    | 设备                                                                                                    | 设备类型                                                       | 插槽 接口                                  | 口类型 地址                                                  | 子网                                  |
|----------------------------------------------------------------------------------------------------|----------------------------------------------------------------------------------------------------|------------------------------------------------------------|----------------------------------------|---------------------------------------------------------|-------------------------------------|
|                                                                                                    | PLC_1                                                                                                    | CPU 1211C AC/D                                             | 1 X1 PN/                               | IE 192.168.0.                                           | 1 PN/IE_1                           |
|                                                                                                    |                                                                                                    | PG/PC接口的线<br>PG/PC接<br>接口/子网的道                             | 控型 : 및 PN<br>원디 : [题 Re<br>[接 : PN/IE] | <sup>™</sup> ① 选择<br>altek PCle GbE Fymily Cor<br>_1 名称 | 相应网线                                |
|                                                                                                    | 选择目标设备:                                                                                                    | 제()~一長<br>() () () () () () () () () () () () () (         | 9天·                                    | 显示所有兼容                                                  | 的设备                                 |
|                                                                                                    | 210 98                                                                                                    |                                                            |                                        |                                                         |                                     |
|                                                                                                    | 设备<br>PIC 1                                                                                                | 设备类型<br>CPU 1211C AC/D                                     | 接口类型<br>PN/IF                          | 192 168 0 1                                             | 目标设备<br>PLC 1                       |
| ил. ——  <br>  —— ——<br>П                                                                              | 设备<br>PLC_1<br>一                                                                                           | 10首交型<br>CPU 1211C AC/D<br>一                               | 接口类型<br>PN/IE<br>PN/IE                 | 192.168.0.1<br>在此输入地址                                   | 目标设备<br>PLC_1<br>一                  |
| LED                                                                                                   | 设备<br>PLC_1<br>一                                                                                           | 秋音朱型<br>  CPU 1211C ACID<br>  -                            | 接口奕型<br>PN/IE<br>PN/IE                 | 192.168.0.1<br>192.168.0.1<br>在此输入地址                    | 目标设备<br>PLC_1<br>-<br>2             |
| ☆ ────<br>T<br>FLED<br>S信息:                                                                           | 设备<br>PLC_1<br>-                                                                                           | 秋留天型<br>  CPU 1211C ACID<br>                               | 按山类型<br>PN/IE<br>PN/IE                 | 192.168.0.1<br>在此输入地址                                   | 目标设备<br>PLC_1<br>一<br>子<br>税消息      |
| <sup>112</sup> <sup>112</sup><br><b>↓</b><br>「↓<br>「↓<br>「↓<br>「↓<br>「↓<br>「↓<br>「↓<br>「↓<br>「↓<br>「↓ | 设备<br>PLC_1<br>-<br>-<br>12.168.0.1 的设备连                                                                   | 12 留 朱型<br><u>CPU 1211C ACID</u><br>-<br><u>−</u>          | 按口类型<br>PN/IE<br>PN/IE                 | 192.168.0.1<br>在此输入地址                                   | 目标设备<br>PLC_1<br>一<br>子<br>税消息      |
| ************************************                                                                  | 设备<br>PLC_1<br>-<br>-<br>-<br>-<br>-<br>-<br>-<br>-<br>-<br>-<br>-<br>-<br>-<br>-<br>-<br>-<br>-<br>-<br>- | 〒香天型<br>CPU 1211C ACID<br>-<br>養。<br>資相兼容的设备。              | 按口类型<br>PN/IE<br>PN/IE                 | 1921168.0.1<br>在此输入地址<br>() 仅显示错误                       | 目标设备<br>PLC_1<br>-<br>-<br>开始措      |
|                                                                                                    | 设备<br>PLC_1<br>-<br>-<br>-<br>-<br>-<br>-<br>-<br>-<br>-<br>-<br>-<br>-<br>-<br>-<br>-<br>-<br>-<br>-<br>- | ○ 校留朱型<br>CPU 1211C ACID<br>一<br>後。<br>後。<br>後<br>省相兼容的设备。 | 接口类型<br>PN/IE<br>PN/IE                 | 192168.0.1<br>在此输入地址<br>() 仅显示错误                        | 目标设备<br>PLC_1<br>一<br>一<br>一<br>开始搜 |

| 10 |          |         | 1. Constant and the second second sec |           | _   |
|----|----------|---------|----------------------------------------------------------------------------------------------------|-----------|-----|
| +1 | <b>N</b> | ▼ PLC_1 | 下载准备就绪。                                                                                                    | 加载"PLC_1" | 1   |
|    |          | ▼ 保护    | 保护系统。防止未授权的访问                                                                                                    |           |     |
|    | A        |         | 连接到企业网络或直接连接到 internet 的设备必须采取合适的保护<br>措施以防止未经授权的访问。例如通过使用防火墙或网络分段。有<br>关 <u>工业</u> 安全性的更多信息。请访问<br>http://www.siemens.com/industrialsecurity                                                                                                    |           | 100 |
|    | 4        | ▶ 不同的模块 | 已组态模块与目标模块(在线)之间的差异                                                                                                    |           |     |
|    | 0        | ▶ 停止模块  | 模块因下载到设备而停止。                                                                                                    | 全部停止      |     |
|    | 0        | ▶ 设备组态  | 删除并替换目标中的系统数据                                                                                                    | 下载到设备     |     |
|    | 0        | ▶ 软件    | 将软件下载到设备                                                                                                    | 一致性下载     | •   |

הסאו

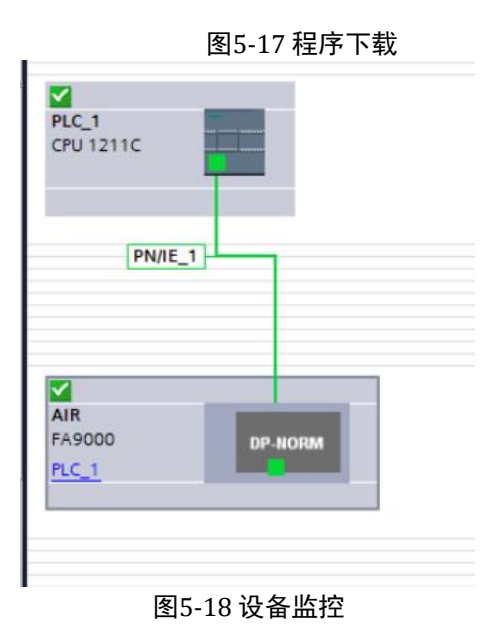

6、更该参数如图 5-20 图5-21

#### FA系列远程IO-用户手册

7 监控数值,如图5-22

| FA9000 → 未分组的设备 → Alf | R [FA9000]                                                                                                    |                                         |         |               |               |                         |                                     | _ 7 = 2     |
|-----------------------|----------------------------------------------------------------------------------------------------|-----------------------------------------|---------|---------------|---------------|-------------------------|-------------------------------------|-------------|
|                       |                                                                                                    |                                         |         |               | ┏ 拓           | h视图 👗 🎢                 | 1 87                                | 设备视图        |
| AIR [FA9000]          | ≡ ⊑ 6⊒ Ц ₹                                                                                                    |                                         | <b></b> | ▲ 设备概览        |               | in the list int         | , Ide Id                            | a bhli      |
|                       |                                                                                                    |                                         |         | ■ 【】 Q.W. Alf | 2             | 0 0                     | TIGHT                               | Q10111      |
|                       |                                                                                                    |                                         |         |               | PN-IO         | 0 0 X1                  | 1 17                                | 1 10        |
| Parts                 |                                                                                                    |                                         |         |               | 5002_1        | 0 2                     | 1                                   |             |
|                       |                                                                                                    |                                         |         |               |               | 0 3                     |                                     |             |
|                       |                                                                                                    |                                         |         | -             |               | 0 5                     |                                     |             |
|                       | DP-NORM                                                                                                    |                                         |         | -             |               | 0 7                     |                                     |             |
|                       |                                                                                                    |                                         |         | •<br>         |               | 0 8                     |                                     |             |
|                       |                                                                                                    |                                         |         |               |               | 0 10                    |                                     |             |
|                       |                                                                                                    |                                         |         |               |               | 0 11                    |                                     |             |
|                       |                                                                                                    |                                         |         |               |               | 0 13                    |                                     |             |
|                       |                                                                                                    |                                         |         |               |               | 0 14                    |                                     |             |
|                       |                                                                                                    |                                         |         | ~             |               | 0 16                    |                                     |             |
|                       |                                                                                                    | > 100%                                  |         |               |               |                         | 10 Mar                              | >           |
| FA5002_1 [FA5002]     | \$ <b>→</b> ★                                                                                                    |                                         |         |               | <mark></mark> | 111 111 1111 11         | 11   11  11  11  11  11  11  11  11 |             |
| 3                     | F. 42 General Parameter                                                                                          |                                         |         |               |               |                         |                                     |             |
| ▶ 模块参数                | FA5002 General Parameter                                                                                         |                                         |         |               |               |                         |                                     |             |
| NO IGIL               | Encoder1 Paneou                                                                                                  | 0.4394967395                            |         |               |               |                         |                                     |             |
|                       | Encoder1 Multiple:                                                                                               | *1                                      |         |               |               |                         |                                     |             |
|                       | Encoder1 Filter Type:                                                                                            | Level_9                                 |         |               |               |                         |                                     | •           |
|                       | Encoder1 Count Mode:                                                                                             | Single Pulse                            |         |               |               |                         |                                     | •           |
|                       | Encoder2 Range:                                                                                                  | 0~4294967295                            |         |               |               |                         |                                     | -           |
| -                     | Encoder2 Multiple:<br>Encoder2 Filter Type:                                                                      | Level_9                                 |         |               |               |                         |                                     |             |
|                       | Encoder2 Count Mode:                                                                                             | Single Pulse                            |         |               |               |                         |                                     | •           |
|                       |                                                                                                    |                                         |         |               |               |                         |                                     |             |
|                       |                                                                                                    |                                         | 图5-20   |               | ₩ ±Z-         | 1. 油石 1. 网络注            | जित्त जित्त                         |             |
| AIR [FA9000]          | 🖪 🔣 🔏 🗄 🛄 @ ±                                                                                                    |                                         |         | 设备概览          |               | 111761531   100 1495811 |                                     | 0 11 17 153 |
|                       |                                                                                                    |                                         | -       | ^ ₩ 模块        |               | 机架 插槽                   | 1地址                                 | Q 地址        |
|                       |                                                                                                    |                                         |         | - Alf         | 3             | 0 0                     |                                     |             |
| A.                    |                                                                                                    |                                         |         | FA            | 5002_1        | 0 1                     | 117                                 | 110         |
| V                     |                                                                                                    | r i i i i i i i i i i i i i i i i i i i |         |               |               | 0 2                     |                                     |             |
|                       |                                                                                                    |                                         |         |               |               | 0 4                     |                                     |             |
|                       | and the second second second second second second second second second second second second second second second |                                         |         |               |               | 0 5                     |                                     |             |
|                       | DP-NORM                                                                                                    |                                         |         | -             |               | 0 7                     |                                     |             |
|                       |                                                                                                    |                                         |         |               |               | 0 8                     |                                     |             |
|                       |                                                                                                    |                                         |         |               |               | 0 10                    |                                     |             |
|                       |                                                                                                    |                                         |         |               |               | 0 12                    |                                     |             |
|                       |                                                                                                    |                                         |         |               |               | 0 13                    |                                     |             |
|                       |                                                                                                    |                                         |         |               |               | 0 15                    |                                     |             |
| 2 m                   |                                                                                                    | 1                                       |         |               |               | 0 16                    |                                     |             |
| FA5002 1 [FA5002]     |                                                                                                    | 3 100%                                  |         |               |               | 副性 11 信息 👔              | 12. 诊断                              |             |
| 常規 Ⅰ0 变量 系统常数         | ( 文本                                                                                                    |                                         |         |               |               |                         |                                     |             |
| • # <mark>4</mark>    | NO #mbh                                                                                                    |                                         |         |               |               |                         |                                     |             |
|                       | 输入地址                                                                                                    |                                         |         |               |               |                         |                                     |             |
|                       |                                                                                                    | -                                       |         |               |               |                         |                                     |             |
|                       | 起营地址:                                                                                                    | 1                                       |         |               |               | +2.14+                  | Hitik                               |             |
|                       | <b>6</b> 组织块:                                                                                                    | (自动更新)                                  |         |               |               | KE XD 1                 | 1143                                |             |
|                       | 过程映像:                                                                                                    | 自动更新                                    |         |               |               |                         |                                     |             |
|                       | 输出神址                                                                                                    |                                         |         |               |               |                         |                                     |             |
|                       | 100-E175-9L                                                                                                    |                                         |         |               |               |                         |                                     |             |
|                       | 起始地址:                                                                                                    | 1                                       |         |               |               |                         |                                     |             |
|                       | · · · · · · · · · · · · · · · · · · ·                                                                            | (自动更新)                                  |         |               |               |                         |                                     |             |
|                       | 过程映像:                                                                                                    | 自动更新                                    |         |               |               |                         |                                     |             |
|                       |                                                                                                    |                                         |         |               |               |                         |                                     |             |
|                       |                                                                                                    |                                         | 图5-21   |               |               |                         |                                     |             |

在项目树中展开"监控与强制表"-单击"添加监控表"写入地址-最后点击监控,即可 监控到数值。

| 10 | 1 | æ 🕼 🌆 | 9. 20 | 27 <sup>00</sup> <sup>00</sup> 1 |         |       |   |   |            |
|----|---|-------|-------|----------------------------------|---------|-------|---|---|------------|
|    | i | 名称    | 地址    | 显示格式                             | 监视值     | 修改值   | 9 |   | 注释         |
|    |   |       | %11.0 | 布尔型                              | FALSE   |       |   |   | 通道1的锁存信号   |
|    |   |       | %11.1 | 布尔型                              | FALSE   |       |   |   | 通道2的锁存信号   |
|    |   |       | %11.2 | 布尔型                              | FALSE   |       |   |   | 通道1的使能反馈信号 |
|    |   |       | %11.3 | 布尔型                              | TRUE    |       |   |   | 通道2的使能反馈信号 |
|    |   |       | %ID2  | 无符号十进制                           | 22      |       |   |   | 通道1计数值     |
|    |   |       | %ID6  | 无符号十进制                           | 0       |       |   |   | 通道1锁存值     |
|    |   |       | %ID10 | 无符号十进制                           | 0       |       |   |   | 通道2计数值     |
|    |   |       | %ID14 | 无符号十进制                           | 0       |       |   |   | 通道2锁存值     |
|    |   |       | %Q1.0 | 布尔型                              | TRUE    | TRUE  |   | A | 通道1的初始值使能  |
| ,  |   |       | %Q1.1 | 布尔型                              | FALSE   |       |   |   | 通道1的Z相清零使能 |
|    |   |       | %Q1.2 | 布尔型                              | FALSE   |       |   |   | 通道1的计数方向   |
|    |   | 1     | %Q1.3 | 布尔型                              | TRUE    | TRUE  |   | 4 | 通道1使能      |
|    |   |       | %Q1.4 | 布尔型                              | FALSE   | 1     |   |   | 通道1的锁存使能   |
|    |   |       | %Q1.5 | 布尔型                              | FALSE   |       |   |   | 通道2的初始值使能  |
|    |   |       | %Q1.6 | 布尔型                              | FALSE   |       |   |   | 通道2的Z相清零使能 |
| ;  |   |       | %Q1.7 | 布尔型                              | FALSE   |       |   |   | 通道2的计数方向   |
|    |   |       | %Q2.0 | 布尔型                              | FALSE   | FALSE |   | 4 | 通道2使能      |
| 3  |   |       | %Q2.1 | 布尔型                              | FALSE   |       |   |   | 通道2的锁存使能   |
|    |   |       | %QD3  | 无符号十进制                           | 22      | 22    |   | 4 | 通道1的计数初始值  |
| )  |   |       | %QD7  | 十六进制                             | 16#0000 |       |   |   | 通道2的计数初始值  |
|    |   |       | <新增>  |                                  |         |       |   |   |            |

图5-22 监控数值

## הסאו